"Educando en la Paz y el Bien"

### COMUNICADO TÉCNICO PEDAGÓGICO EN EL CONTEXTO DE PANDEMIA

2022

Estimados/as apoderados/as con un saludo de paz y bien, informamos a ustedes los lineamientos a seguir por el colegio en los siguientes casos:

# 1) Estudiantes con alerta Covid:

"Fundación Educacional Colegio San Francisco de Asís de La Florida de Santiago Dec. Cooperador 005252/78 - General Arriagada Nº 600 La Florida Fono 2881765 - Fax 5180081 - E-mail: sanasis@vtr.net LA FLORIDA - SANTIAGO

El/la apoderada (a) debe comunicarse al correo equipocovid@colegiosanfco.cl inmediatamente.

- El /la estudiante debe permanecer en su casa, durante 7 días (de forma preventiva).
- El /la estudiante tendrá acceso al material en la plataforma RedCollege (semana desfasada).
- Si existen evaluaciones en ese periodo se reagendarán hasta que el o la estudiante se reintegre.

## 2) Estudiantes con contacto estrecho:

- El/la apoderada (a) debe comunicarse al correo equipocovid@colegiosanfco.cl inmediatamente.
- El /la estudiante debe permanecer en su casa, durante 7 días (de forma preventiva).
- El /la estudiante tendrá acceso al material en la plataforma RedCollege (semana desfasada).
- Si existen evaluaciones en ese periodo se reagendarán hasta que el o la estudiante se reintegre.

## 3) Estudiantes con PCR (Covid) positivo:

- El/la apoderada (a) debe comunicarse al correo equipocovid@colegiosanfco.cl inmediatamente.
- Enviar licencia médica a inspectoría/equipocovid.
- El o la estudiante permanece en el hogar mientras dure la licencia médica.
- Si existen evaluaciones en ese periodo se reagendarán hasta que el o la estudiante se reintegre.

## 4) Cierre de curso por brote:

- El curso es informado a través de intranet.
- Los /las estudiantes permanecen en sus hogares, durante 7 días.
- Las clases se realizarán de forma sincrónica a través de la plataforma RedCollege.
- Las evaluaciones agendadas durante ese periodo, se realizarán en la plataforma RedCollege.

## Tener en consideración:

Indicaciones de cómo ingresar a plataforma RedCollege

1.- Ingresar a la dirección de <u>www.redcollege.net</u>. También se encuentra la pestaña del link de la plataforma en la página del colegio <u>www.colegiosanfco.cl</u>

2.- Pinchar recuadro color naranjo que dice aula virtual.

3.- Hacer clic en Acceso estudiante.

4.- Ingresar poniendo el RUT del estudiante con guión y dígito verificador ejemplo (12345678-1).

5.- Cambiar y actualizar contraseña. (si son estudiantes nuevos).

6.- Iniciar sesión.

7.- Una vez dentro de la plataforma, se desplegarán las siguientes opciones: Pizarra, Recursos, Objetivos de aprendizaje, Tareas y Actividades.

8.- Si se presenta alguna dificultad en el acceso, contactar al área de comunicaciones de nuestro colegio al correo (<u>comunicaciones@colegiosanfco.cl</u>).

9.-Ver tutorial en el siguiente Link: <u>https://www.youtube.com/watch?v=2pslopLVJgo&feature=youtu.be</u>

10.Si eres estudiante nuevo/a el sistema solicitará la creación de una clave; si eres estudiante de años anteriores y no recuerdas la clave solicitar resetear clave al correo comunicaciones@colegiosanfco.cl o al profesor/a jefe.

Cordialmente Coordinación Técnica Pedagógica Dirección

La Florida, marzo 28 de 2022